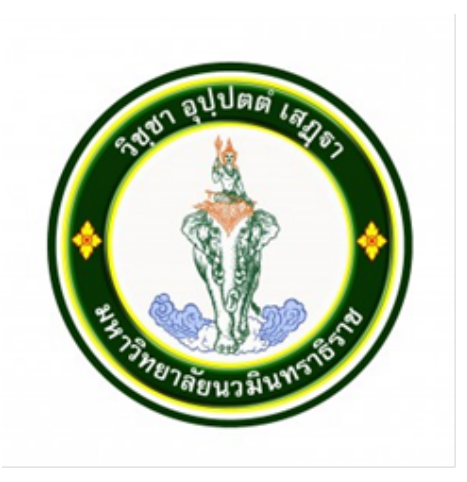

คู่มือการใช้งานระบบรับสมัครเฉพาะส่วนให้บริการบนเว็บไซต์

โครงการสัญญาจ้างพัฒนาระบบบริการการศึกษา (REG) มหาวิทยาลัยนวมินทราธิราช

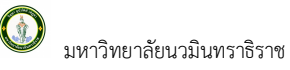

# สารบัญ

| 1. ระบบรับสมัครนักศึกษาออนไลน์ |       |           |                                       |   |  |
|--------------------------------|-------|-----------|---------------------------------------|---|--|
| 2.                             | ເรີ່ມ | ต้นใช้    | งานระบบ                               | 2 |  |
|                                | 2.1   | ลงทะเา้   | บียนเข้าใช้งานระบบ                    |   |  |
|                                | 2.2   | เข้าสู่ระ | ະບບ5                                  |   |  |
|                                |       | 2.2.1     | การ Login เข้าใช้งานระบบ5             |   |  |
|                                |       | 2.2.2     | เปลี่ยนรหัสผ่าน6                      |   |  |
|                                |       | 2.2.3     | สมัครเข้าศึกษาต่อ7                    |   |  |
|                                |       | 2.2.4     | พิมพ์ใบแจ้งการชำระเงินค่าสมัคร        |   |  |
|                                |       | 2.2.5     | อัปโหลดรูปถ่าย / แนบเอกสารการสมัคร 11 |   |  |
|                                |       | 2.2.6     | พิมพ์ใบสมัคร                          |   |  |
|                                |       | 2.2.7     | ผลการสมัคร                            |   |  |
|                                | 2.3 e | ออกจาก    | ระบบ                                  |   |  |

## 1. ระบบรับสมัครนักศึกษาออนไลน์

เป็นระบบงานที่ดำเนินการปรับปรุงระบบงานรับสมัครนักศึกษาออนไลน์ของมหาวิทยาลัยนวมินทราธิราช ให้มี ความทันสมัย และสะดวกต่อการใช้งานมายิ่งขึ้น

โดยบุคคลทั่วไปที่สนใจสมัครเข้าศึกษาต่อที่มหาวิทยาลัยนวมินทราธิราชสามารถติดตาม<u>ข่าวสารการประชาสัมพันธ์</u> <u>ตรวจสอบข้อมูลหลักสูตรที่เปิดรับสมัครของมหาวิทยาลัยฯ</u> และ**ทำรายการสมัครเข้าศึกษาต่อ**ผ่านระบบบริการออนไลน์ได้ ตลอด 24 ชั่วโมง

# 2. เริ่มต้นใช้งานระบบ

เรียกใช้ระบบรับสมัครออนไลน์ ได้จากเครื่องคอมพิวเตอร์ทุกเครื่องที่เชื่อมต่อกับเครือข่ายอินเตอร์เน็ต โดยการ ระบุ URL ( <u>https://admission.nmu.ac.th</u> ) ที่มหาวิทยาลัยฯ กำหนด แล้วกดปุ่ม Enter ระบบจะแสดงหน้าจอระบบรับ สมัครนักศึกษาออนไลน์ ดังรูป

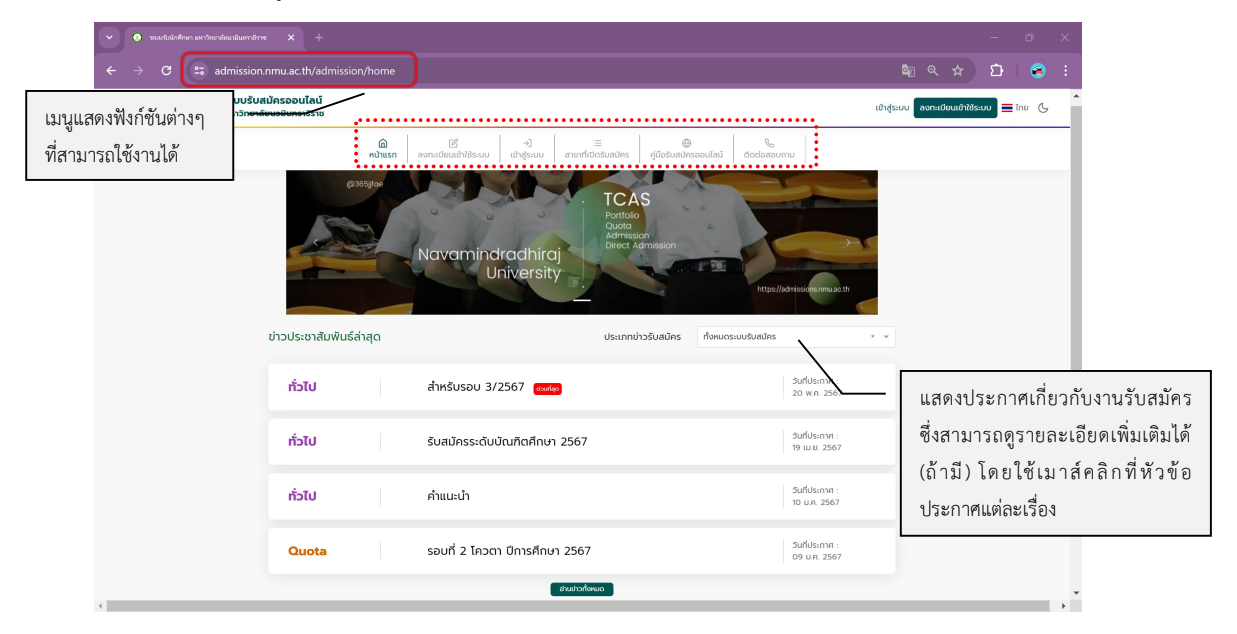

## 2.1 ลงทะเบียนเข้าใช้งานระบบ

ผู้ที่สามารถทำรายการสมัครเข้าศึกษาต่อในมหาวิทยาลัยนวมินทราธิราช ผ่านระบบรับสมัครนักศึกษาออนไลน์ ได้ นั้น ต้องทำการลงทะเบียนผู้สมัคร เพื่อกำหนดรหัสประจำตัว และรหัสผ่านสำหรับการ Login เข้าใช้งานระบบรับสมัคร นักศึกษาออนไลน์ ดังนี้

#### วิธีใช้งาน

- 1. เลือกรายการที่เมนูหลัก คลิกเมนู **"ลงทะเบียนเข้าใช้ระบบ"**
- ระบบจะแสดงหน้าจอสำหรับลงทะเบียนผู้สมัคร โดยข้อมูลที่ปรากฏสัญลักษณ์ \* (สีแดง) คือ รายการที่ต้อง ระบุให้ครบถ้วน

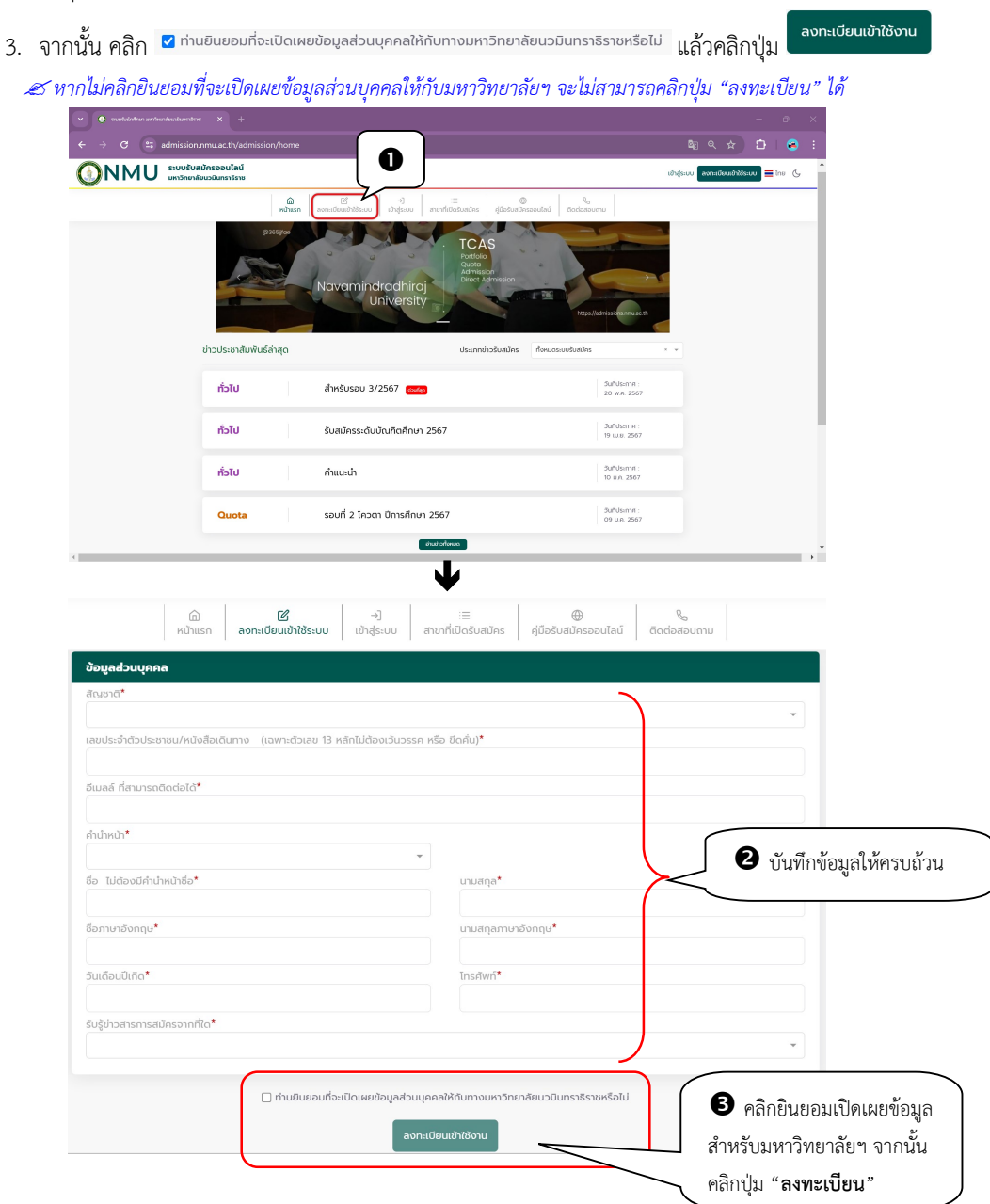

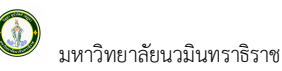

4. เมื่อลงทะเบียนสำเร็จ ระบบจะเข้าสู่หน้าจอกำหนดรหัสผ่าน

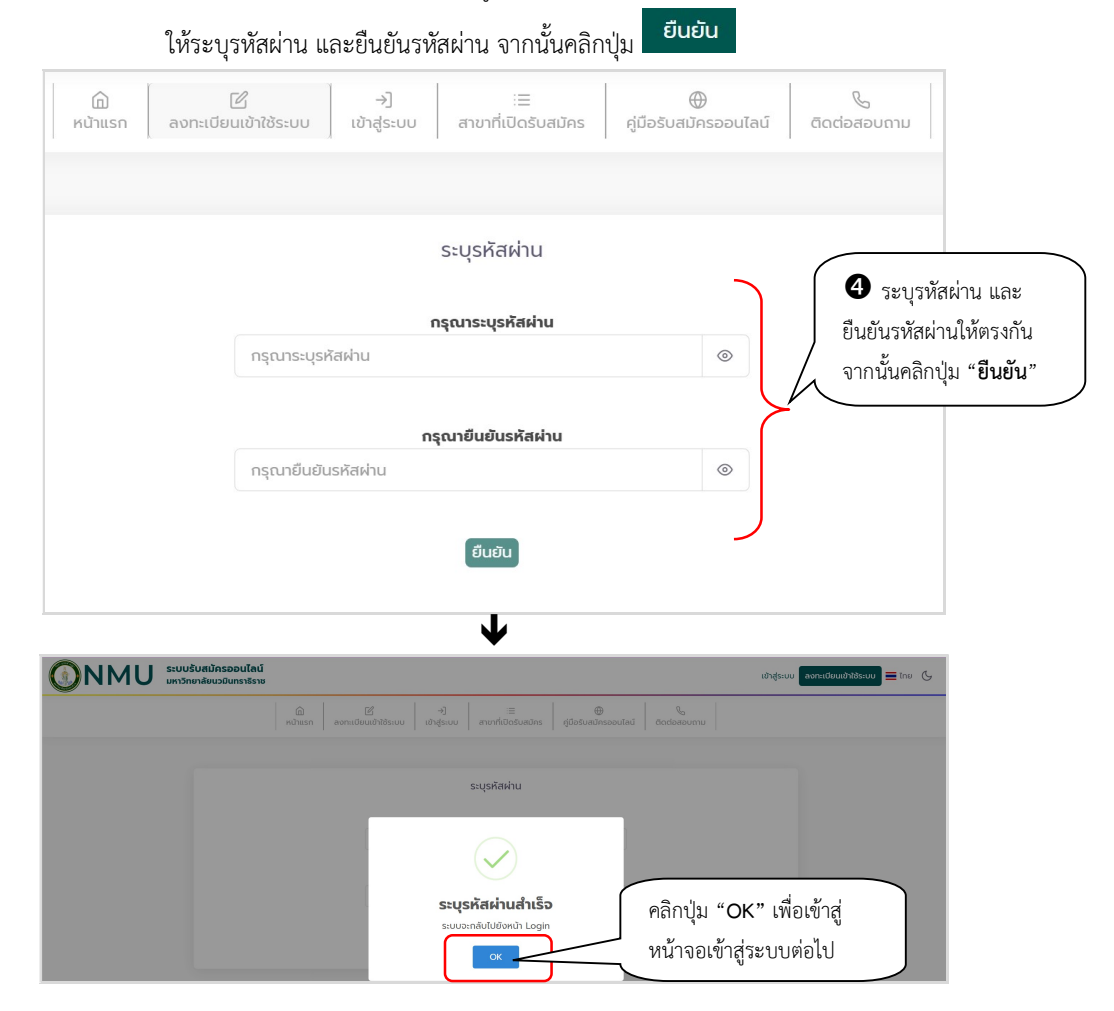

5. ระบบแสดงหน้าจอเข้าสู่ระบบ

| ข                                                   |                                                                                                    |                                          |                                                                  |
|-----------------------------------------------------|----------------------------------------------------------------------------------------------------|------------------------------------------|------------------------------------------------------------------|
|                                                     |                                                                                                    | เข้าสู่ระบบ ลงกะเบียนเข้าใช้ระบบ 🗮 ไทย 🕓 |                                                                  |
| ເລີ ເຊັ່ -ງ<br>ກນ້ຳແຮກ ຄະຫະພົບແຜ້ກໍລັສແບ ທານກໍ      | i≡ ⊕ ใเปิดรับสมัคร คู่มีอรับสมัครออนไลน์ ติดต่อสอบตาม                                                                                                    |                                          |                                                                  |
| ผู้นำด้านศาสตร์เขตเมือง<br>มหาวิทยาลัยนวมินทราธิราช | C C CARO NUMERO  C CARO NUMERO  C CARO NUMERO  C CARO NUMERO  C CARO NUMERO  C CARO NUMERO  C CARO NUMERO  C CARO NUMERO  C CARO NUMERO  C CARO NUMERO  C CARO NUMERO  C CARO NUMERO  C CARO NUMERO  C CARO NUMERO  C CARO NUMERO  C CARO NUMERO  C C CARO NUMERO  C C CARO NUMERO C C CARO NUMERO C C CARO NUMERO C C CARO NUMERO C C CARO NUMERO C C CARO NUMERO C C CARO NUMERO C C CARO NUMERO C C C CARO NUMERO C C C CARO NUMERO C C C CARO NUMERO C C C CARO NUMERO C C C C CARO NUMERO C C C C C CARO NUMERO C C C C C CARO NUMERO C C C C C C C C C C C C C C C C C C C | เ∂ ร<br>เ∂หม่<br>(ข้าสู่                 | ะบุเลขประจำตัว<br>าชน และรหัสผ่าน<br>นคลิกปุ่ม<br><b>!ระบบ</b> " |

หรือสามารถเข้าสู่ระบบรับสมัครได้ตามรายละเอียดในหัวข้อ 2.2

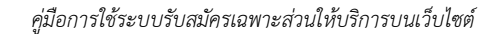

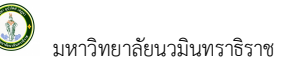

## 2.2 เข้าสู่ระบบ

## 2.2.1 การ Login เข้าใช้งานระบบ

#### วิธีใช้งาน

 จากหน้าจอหลักของระบบรับสมัครออนไลน์ให้คลิกเมนู "เข้าสู่ระบบ" ระบบจะแสดงหน้าจอ สำหรับ ระบุรหัสเข้าใช้งานระบบ (เลขที่บัตรประชาชน) และรหัสผ่าน

| ຈາກເຜີຍແມ່ຈາກອານັ້ນ ແກ່ງ ເພິ່ງ ເພິ | international and a second and a second and a second and a second and a second a second a sec | uu avnadoudhttsuu 🗮 tau 🤇                                                                                 |
|----------------------------------------------------------------------------------------------------|----------------------------------------------------------------------------------------------------|----------------------------------------------------------------------------------------------------|
| ผู้นำด้านศาสตร์เขตเมือง<br>มหาวิทยาลัยนวมินทราธิราช                                                                                                    | Lington                                                                                                    | ระบุเลขประจำตัวประชาชน<br>และรหัสผ่าน จากนั้น<br>คลิกปุ่ม " <b>เข้าสู่ระบบ</b> "<br>คลิก เมื่อลืมรหัสผ่าน |

## 2. หากระบุรหัสประจำตัว และรหัสผ่านถูกต้อง จะเข้าสู่ระบบรับสมัครนักศึกษาออนไลน์ได้ ดังรูป

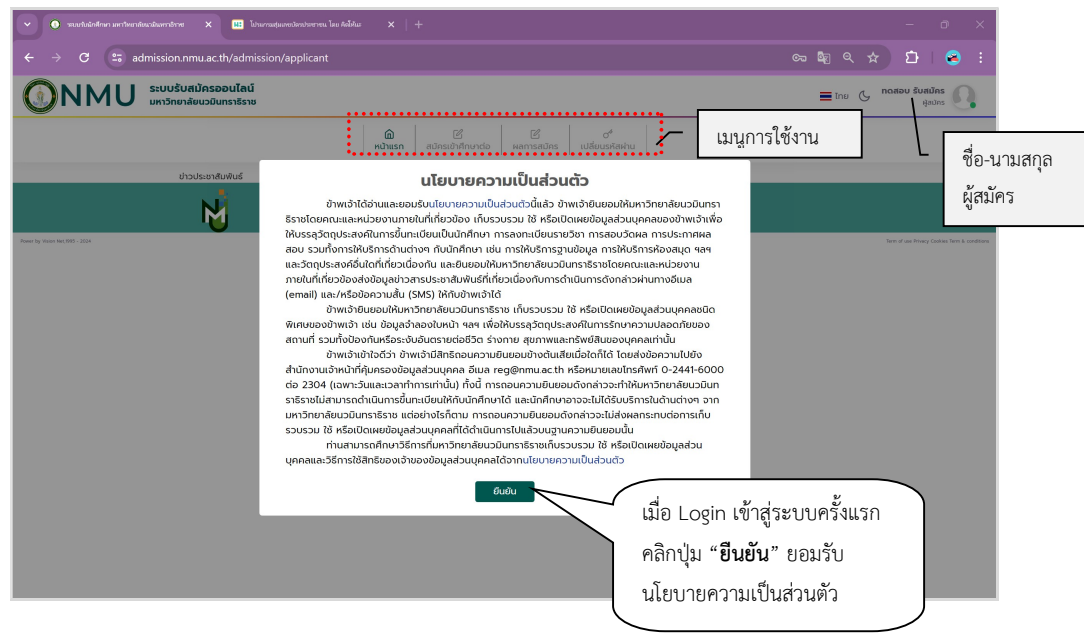

## 2.2.2 เปลี่ยนรหัสผ่าน

## วิธีใช้งาน

- 1. ผู้สมัครสามารถเปลี่ยนรหัสผ่านได้โดย คลิกเมนู "**เปลี่ยนรหัสผ่าน**" จากเมนูหลัก
- ระบุ "รหัสผ่านเดิม", "รหัสผ่านใหม่ และ ยืนยันรหัสผ่านอีกครั้ง" จากนั้นคลิกปุ่ม "เปลี่ยน รหัสผ่าน"

| ตงการหสผานเหม                          |
|----------------------------------------|
| รหัสผ่านเดิม*                          |
| ······ ©                               |
| กรณาระบรหัสผ่าน*                       |
|                                        |
| กรุณายืนยันรหัสผ่าน*                   |
| ······ · · · · · · · · · · · · · · · · |
| เปลี่ยนรหัสผ่าน                        |
|                                        |
|                                        |

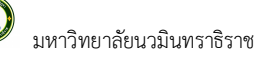

## 2.2.3 สมัครเข้าศึกษาต่อ

#### วิธีใช้งาน

- 1. เมื่อเข้าสู่ระบบสำเร็จ คลิกเมนู "**สมัครเข้าศึกษาต่อ**" จากเมนูหลัก

| Usunmsaðas<br>réaddamstémúsunmsaðas | Advasor<br>Advasor<br>Advasor | E Ušauskahu<br>ndu-Sõjadas<br>http://www.opidans<br>http://www.opidans | <ul> <li>เลือกระดับการศึกษา</li> <li>และ ประเภทการสมัคร</li> <li>จากนั้นคลิกปุ่ม "ถัดไป"</li> </ul> |
|-------------------------------------|----------------------------------------------------------------------------------------------------|----------------------------------------------------------------------------------------------------|----------------------------------------------------------------------------------------------------|
| N                                   | ฝ่ายกะเบียนและประมวลผล<br>อากรถ่าน้ำงานอธิการบดี ห้อง TWP-101 ชั้น 1<br>แหต่ 3 ขณะนวา แนวองสรรมกาวน แองสถ กรณกพบกามกร 10300                                                                                                    | ไทรศัพท์-อีเมล<br>02.244.3000 ต่อ 5839, 064.653.8054 (ชี<br>regimmus.th                                                                                                    | ) 👁 🛛                                                                                               |

| เฒ<br>หน้าแรก                                                             | สมัครเข้าที่กษาต่อ ผลการสมัคร เปลี่ยนรหัสผ่าน                                                                                                    |                  |
|---------------------------------------------------------------------------|----------------------------------------------------------------------------------------------------|------------------|
| ประเภทการสมัคร                                                            | > ConsonUsะวัติผู้สมัคร<br>ประวัติส่านและออกเอนัยโดร<br>มีการบาน<br>มีการบาน<br>มีการา<br>มีการบาน<br>มีการบาน<br>มีการบาน<br>มีการ |                  |
|                                                                           |                                                                                                    |                  |
|                                                                           |                                                                                                    |                  |
| ข้อมูลส่วนบุคคล                                                           |                                                                                                    |                  |
| สัญชาติ*                                                                  |                                                                                                    |                  |
| ไทย                                                                       |                                                                                                    | x                |
| เลขประจำตัวประชาชน/หนังสือเดินทาง (เฉพาะตัวเลข 13 หลักไม่ต้องเว้นวรรค หรื | อ ซีดกั่น)                                                                                                    |                  |
|                                                                           |                                                                                                    |                  |
| อีเมลล์ ที่สามารถติดต่อได้*                                               | เบอร์โกรศพท์*                                                                                                    |                  |
| test@test.co.th                                                           |                                                                                                    |                  |
| คำนำหน้า                                                                  |                                                                                                    |                  |
| นางสาว                                                                    |                                                                                                    | *                |
| ชื่อ ไม่ต้องมีคำนำหน้าชื่อ                                                | นามสกุล                                                                                                    |                  |
| NORDU                                                                     | รับสมัคร                                                                                                    |                  |
| ชื่อภาษาอังกฤษ*                                                           | นามสกุลภาษาอังกฤษ*                                                                                                    |                  |
| test                                                                      | admission                                                                                                    |                  |
| วันเดือนปีเกิด*                                                           | ภูมิสำเนาเติมจังหวัด*                                                                                                    |                  |
| 12/05/2535                                                                | ns:d                                                                                                    | х                |
| ເຮັ້ວຮາຕີ*                                                                |                                                                                                    |                  |
| ไทย                                                                       |                                                                                                    | х - ш            |
| ศาสนา*                                                                    | หมูโลคิด                                                                                                    |                  |
| wns                                                                       | X . w                                                                                                    | 📃 🤇 บับทึกข้อบลใ |
|                                                                           |                                                                                                    |                  |
| ข้อมูลการศึกษา                                                            |                                                                                                    | ครบถ้วน          |
| ทำลังศึกษาชั้น/วุฒิปัจจุบัน*                                              |                                                                                                    |                  |
| มัธยมศึกษาปีที่ 6 วิทย์-คณิต                                              |                                                                                                    |                  |
| ชื่อสถานศึกษาที่*                                                         | ปีการศึกษาที่จบ*                                                                                                    |                  |
| ไรงเรียนค้อวังวิทยาคม                                                     | × v 2559                                                                                                    | × •              |
| เกรดเฉลี่ยสะสม/GPAX*                                                      | เกรดเฉลี่ยกสุ่มสาระ ภาษาไทย                                                                                                    |                  |
| 3.99                                                                      |                                                                                                    |                  |
| เกรดเฉลี่ยกลุ่มสาระ สุขศึกษา และพลศึกษา                                   | เกรดเฉลี่ยกลุ่มสาระ คณิตภาตร์                                                                                                    |                  |
| เกรดเจลี่ยกสุ่มสาระ ศิลปะ                                                 | เกรดเฉลี่ยกลุ่มสาระ วิทยาศาสตร์                                                                                                    |                  |
| เกรดเฉลี่ยกลุ่มสาระ การงานอาชีพและเทคโนโลยี                               | เกรดเฉลี่ยกสุ่มสาระ สังคมศึกษา ศาสนาและวัฒนธรรม                                                                                                    |                  |
| เกรดเฉลี่ยกลุ่มสาระ ภาษาต่างประเทศ                                        |                                                                                                    |                  |
|                                                                           |                                                                                                    |                  |

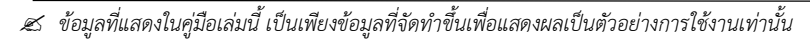

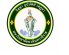

| าื่อยู่ในสำเนาทะเบียนบ้าน บ้านเลขที่*                                                                                                    |     | หมู่*               |              |
|----------------------------------------------------------------------------------------------------|-----|---------------------|--------------|
|                                                                                                    |     | 1000 C              |              |
| 298                                                                                                    |     | auu                 |              |
| -                                                                                                    |     | -                   |              |
| วังหวัด*                                                                                                    |     | ເບດ/ວຳເກວ*          |              |
| สงขลา                                                                                                    | X V | ควนเนียง            |              |
| เขวง/ต่ามล*                                                                                                    |     | รทัสไปรษณีย์*       |              |
| ควนโส                                                                                                    | X w | 90220               |              |
|                                                                                                    |     |                     |              |
| insศัพท์ ไม่ต้องเว้นวรรคหรือขีดขึ้น*                                                                                                    |     |                     |              |
| insศัพท์ ไม่ต้องเว้นวรรคหรือขีดขึ้น*<br>01234567890                                                                                                    |     |                     |              |
| ทรศัพท์ ไปต้องเว็บวรรคหรือขึดขึ้น*<br>01234567890<br>เื้อยู่ปัจจุบันที่สามารถติดต่อได้:                                                                                                    |     |                     |              |
| กรศัพท์ ไม่ต้องเว่นวรรคหรือขึดขึ้น*<br>01234567890<br>โอยู่ปัจจุบัน <u>ที่สามารถติดต่อได้:</u><br>® ที่อยู่เดียจกับที่อยู่ตามกะเบียนบ้าน () บันทึกที่อยู่ปัจจุบัน                                                                        |     |                     |              |
| กรที่พา" ไปข้องสับอรรคกร้อยไดตั้น*<br>01234567890<br>๒ ที่อยู่เดียวกับที่อยู่ตามกาะเขียนว่าน () บันทึกที่อยู่ปัจจุบัน<br>๒ ที่อยู่เดียวกับที่อยู่ตามกาะเขียนว่าน () บันทึกที่อยู่ปัจจุบัน<br>เอยู่ปัจจุบันที่สามารถติดcioid : บ้านเลยท์* |     | nų"                 |              |
| กรศัพท์ ไม่ต้องสัมอรรคหรือขัดดิม*<br>0123457890<br><u>โอยู่ป้องสุขัดที่หางกรดดิดต่อได้:</u><br>ก็ชั่งเสียงกับที่อยู่ตามกะเมือนบ้าน () บันทึกที่อยู่ป้องุบัน<br>ก่อยู่ป้องูบันที่สามารถดิดต่อได้ บำนเลยท์*                                |     | nd,                 |              |
| กรศัพท์ ไม่ต้องเว้นจรรคครือปัตตั้น"<br>0123457890<br>โอยู่ปัจจุบันที่กามกรถติดต่อได้:<br>๑ คัญต้องจันที่ค่อมู่ปัจจุบัน<br>โอยู่ปัจจุบันที่สามารถติดต่อได้ บ้านแลยที่"                                                                    |     | м <b>(*</b>         |              |
| กรสพท์ ไปข้องวันบรรรคครือปัตต์ม"<br>01234567890<br>จึงชีงวิงน์ที่สามารถติดต่อได้:<br>๑ ที่อยู่เดียงกับที่อยู่ปัจจุบัน<br>ที่อยู่ปัจจุบันที่สามารถติดต่อได้ บ้านเลยที่*                                                                   |     | иц*<br>поц          |              |
| กรสพท์ ไปน้องวันวรรมกร์อยัตต์ม*<br>01234567890<br>ช่อปัจจุบันที่เกมารถติดต่อได้:<br>e ที่อยู่ห้องจุบันที่มามารถติดต่อได้<br>fogปัจจุบันที่มามารถติดต่อได้ บานเกมท์*<br>                                                                  |     | ณะ<br>              |              |
| กรุฟากั ในโด้องมันจรรคทร้อยัตต์ม"<br>01234567890<br>โซซ์ปจจุบันที่กามรรติดต่อได้:<br>• ก้อยู่เดียจจุบันที่สามารถติดต่อได้ บ้านเอยท์"<br>                                                                                                 |     | <sup>หมู*</sup><br> | ถ้วน         |
| กรุปพท์ ไปข้องมันธรรมหรือปัตต์ม"<br>01234567890<br>รัฐปัตจุบันที่เกมรรติดต่อได้:<br>* กังผู้ต้องกับที่อยู่ในจะบัน<br>ก่อยู่ในจะอุบันที่สามารถติดต่อได้ บ่านแผกที่*<br>                                                                   | *   | <sup>NU*</sup><br>  | ถ้วน<br>เไป" |

🔊 การบันทึกข้อมูลประวัติเพิ่มเติม รายละเอียดการบันทึกของการรับสมัครในระดับปริญญาตรี และระดับบัณฑิตศึกษา (ปริญญาโท ปริญญาเอก) จะมีความแตกต่างกัน

4. จากนั้นจะเข้าสู่หน้าจอสำหรับเลือกหลักสูตร/สาขาวิชาที่ต้องการสมัคร

4.1 ระบบจะแสดงข้อมูลหลักสูตร/สาขาวิชาที่เปิดรับตามประเภทการสมัครที่เลือก สามารถคลิกเลือก 
 หน้าหลักสูตร/สาขาวิชาที่ต้องการสมัครได้

|                                   | หลักสูตรที่เลือก            | แข้าศึกษา                                                                                               |                                                             |                                           |                                                                              |                        |
|-----------------------------------|-----------------------------|----------------------------------------------------------------------------------------------------|-------------------------------------------------------------|-------------------------------------------|------------------------------------------------------------------------------|------------------------|
|                                   | ล่ำดับ                      | i                                                                                                    |                                                             | ปีการศึกษา                                | ลบรายการที่เลือก                                                             |                        |
|                                   | 1                           | 2102 24113 : พบ.ม. สาขาวิชาการพยาบาลผู้ใหญ่และ<br>วุฒิที่สมัครไม่ตรงตามเงื่อนไขที่กำหนด <e>You havi</e> | ผู้สูงอายุ (รอบที่ 3)<br>e applied to other program in this | s program area.                           | 1/2567                                                                       | Ø                      |
| แสดงหลักสูตร/<br>สาขาวิชาที่เลือก | <br>ил<br>иа̀               | กติดเงื่อนไข จะไม่สามารถสมัคร<br>กสูตร/สาขาวิชาที่เลือกได้                                              | < ข้อนกลับ                                                  | <sup>สบอน</sup> สาร<br>ในก<br>หลัง<br>สมั | มารถคลิก "ลบ"<br>เรณีต้องการเปลี่ยน<br>กสูตร/สาขาวิชาที่<br>กร ก่อนยืนยันการ |                        |
|                                   |                             | สาขาวิชา                                                                                                | ปีการศึกษา                                                  | ช่วงวันที่เปิดสมับ                        | คร                                                                           | งื่อนไขการรับเข้าศึกษา |
|                                   | คณะพยาบาลศาสต               | ตร์เกื้อการุณย์ : สาขาวิชาการพยาบาลผู้ใหญ่และผู้สูงอายุ                                                 |                                                             |                                           |                                                                              |                        |
|                                   | 24113 :                     | : พบ.ม. สาขาวิชาการพยาบาลผู้ใหญ่และผู้สูงอายุ (รอบที่ 3)                                                | 2567                                                        | 17 เม.ย. 2567 - 01 มิ.ย.                  | 2567                                                                         |                        |
| 4.1 คลิกเ<br>สาขาที่ต้อ           | สือกหลักสูตร/<br>วงการสมัคร |                                                                                                    | L                                                           |                                           |                                                                              |                        |

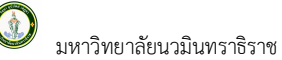

4.2 หากไม่ติดเงื่อนไขการรับสมัคร จะสามารถคลิกปุ่ม **ยืนยัน** ได้

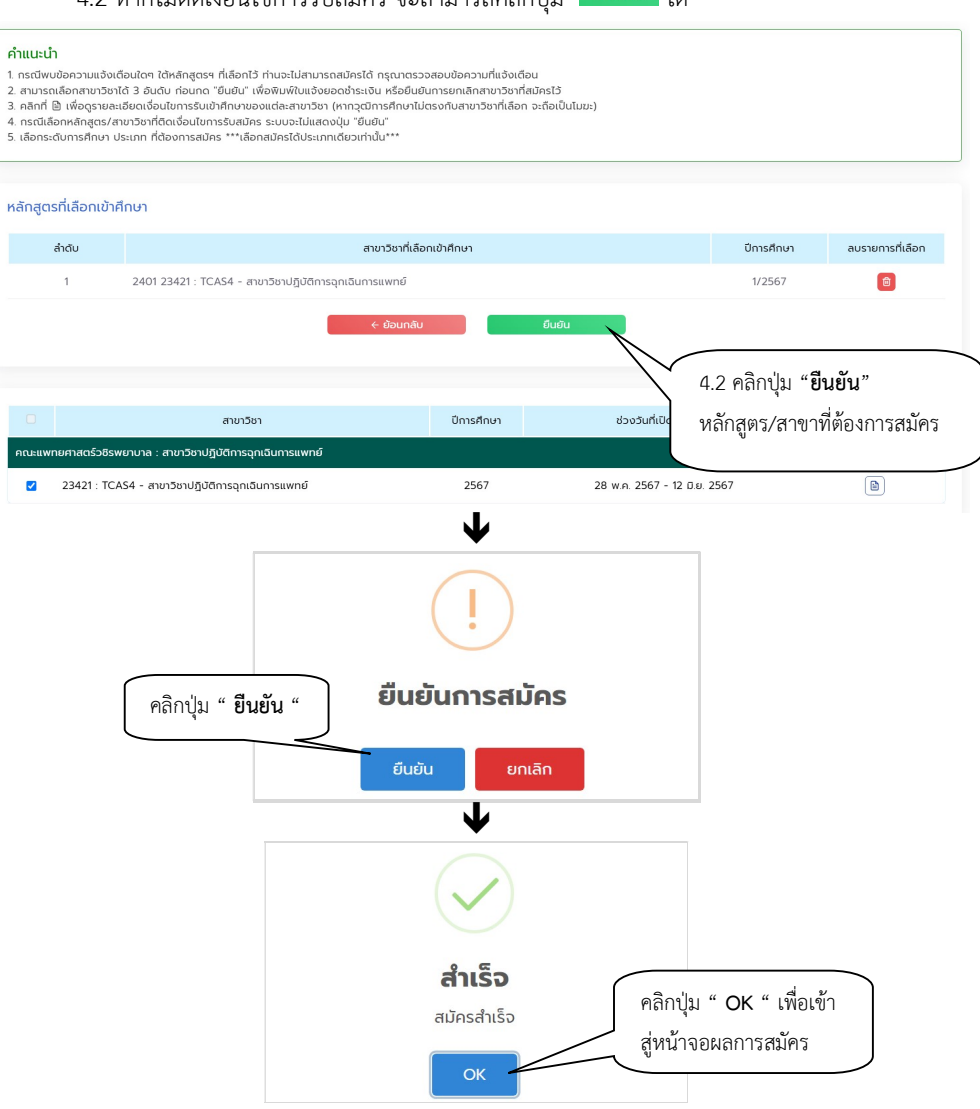

4.3 เมื่อคลิกปุ่ม "OK" ระบบจะแสดงหน้าจอผลการสมัคร โดยท่านสามารถตรวจสอบข้อมูลได้ ดังนี้

4.3.1 ตรวจสอบผลการสมัคร

4.3.2 พิมพ์ใบแจ้งยอดการชำระเงินค่าสมัคร

| รหัสผู้สมัคร 967123420001 สถานะการชำระเงินค่าสมัคร : ยังไปชำระเงิน 4.3.2 พิมพ์ใบแจ้<br>ใบแจ้งยอด : เพิ่มพ์ใบแจ้งยอดการสมัคร (มาระเงินค่าสมัคร<br>สำดับ สาขาวิชาที่เลือกเข้าศึกษา ปี/ภาคการศึกษา สถานะการสมัคร/หมายเหตุ | <b>สาขาที่รอชำระเ</b> จ<br>สาขาวิชาปฏิบัติการจุก | ง <b>ิน</b><br>เฉินการแพทย์                     |                                             |                 |                     |
|----------------------------------------------------------------------------------------------------|--------------------------------------------------|-------------------------------------------------|---------------------------------------------|-----------------|---------------------|
| ใบแจ้งยอด : (พิมพ์ใบแจ้งยอดการสมัคร 🖨) ซ่าไว้ะไงไนไค่ได้มีคา<br>ลำดับ สาขาวิชาที่เลือกเข้าศึกษา ปี/ภาคการศึกษา สถานะการสมัคร/หมายเหตุ                                                                                  | รหัสผู้สมัคร 967123                              | 3420001                                         | สถานะการชำระเงินค่าสมัคร : <mark>ยัง</mark> | งไม่ชำระเงิน    | 4.3.2 พิมพ์ใบแจ้งยอ |
| ล่ำดับ สาขาวิชาที่เลือกเข้าศึกษา ปี/ภาคการศึกษา สถานะการสมัคร/หมายเหตุ                                                                                                    |                                                  |                                                 | ใบแจ้งยอด : พิมพ์ใบแจ้งยอดก                 | าารสมัคร 🖨 <    | ชาระเงนคาสมคร       |
|                                                                                                    | ล่ำดับ                                           | สาขาวิชาที่เลือกเข้าศึกษา                       | ปี/ภาคการศึกษา                              | สถานะการสมัคร   | /หมายเหตุ           |
| 1 23421:TCAS4 - สาขาวิชาปฏิบัติการฉุกเฉินการแพทย์ 1/2567 ผู้สมัครเข้าคัดเลือก                                                                                                    | 1                                                | 23421:TCAS4 - สาขาวิชาปฏิบัติการจุกเฉินการแพทย์ | 1/2567                                      | ผู้สมัครเข้าคัด | ดเลือก              |

## 2.2.4 พิมพ์ใบแจ้งการชำระเงินค่าสมัคร

สามารถพิมพ์ใบแจ้งยอดการชำระเงินค่าสมัคร โดยคลิกเมนู "ผลการสมัคร" จากเมนูหลัก คลิกปุ่ม <sup>(พิมพ์ใบแจ้งยอดการสมัคร</sup> อ

|                                                                                                    | Navamindradhiraj University                                                                                                    |                                                                                                    | พิมพ์รายการเมื่อ 29/5/2567 16:30:2                                                                                                    |
|----------------------------------------------------------------------------------------------------|----------------------------------------------------------------------------------------------------|----------------------------------------------------------------------------------------------------|----------------------------------------------------------------------------------------------------|
|                                                                                                    | ไปแจงการชำระเงินคาสมัคร                                                                                                    | LS                                                                                                    | ขขที่อ้างอิง/Ref No. (Ref.2) : 67                                                                                                    |
| -                                                                                                    | Statement of Applicant Account                                                                                                    |                                                                                                    | ภาคการศึกษาที่ : 1/256                                                                                                    |
| เลขที่ใน<br>                                                                                                    | มสมัคร:96 ซือ-สกุล:นา ุ า                                                                                                    |                                                                                                    | เลขประจำตัวประชาชน : 1                                                                                                    |
| วันเดือา                                                                                                    | มปีเกิด : 26/03/2533<br>1                                                                                                    |                                                                                                    |                                                                                                    |
| ที                                                                                                    | รายการ                                                                                                    |                                                                                                    | จำนวนเงิน                                                                                                    |
| No.                                                                                                    | Description                                                                                                    |                                                                                                    | Amount (Baht)                                                                                                    |
| 2                                                                                                    | ศ เสมรรถอบเทพแอบเขาเรยน<br>สาขาวิชา (สิทธิ์สมัคร)<br>1. สาขาวิชาปฏิบัติการอุกเฉินการแพทย์ : TCAS4 - สาขาวิชาปฏิบัติการอุกเฉินการแพทย์                                                                                                    |                                                                                                    | 400.0                                                                                                    |
|                                                                                                    | **(โปรดเรียกเก็บค่าธรรมเนียมจากผู้ชำระเงิน)**<br>**โปรดตรวจสอบความถูกต้องก่อนไปชำระเงินที่ธนาคาร**                                                                                                    |                                                                                                    |                                                                                                    |
|                                                                                                    | สี่ร้อยบาทถ้วน                                                                                                    |                                                                                                    | 400.0                                                                                                    |
| กาหน<br>เมื่อชำ:<br>ได้ทาง:                                                                                                    | เดชาระเงน ระหวางวนท 28 พ.ศ. 2567 - 15 ม.ย. 2567<br>ระเงินเรียบร้อยแล้ว ผู้สมัครสามารถตรวจสอบผลการสมัคร และเลขที่ไบสมัครหลังขำระเงิน<br>ระบบรับสมัครของมหาวิทยาลัย (2-3 วันหลังจากขำระเงินที่ธนาคาร)                                                                                                    |                                                                                                    | ผู้รับเงิน                                                                                                    |
|                                                                                                    |                                                                                                    |                                                                                                    | (ลงลายมือชื่อและประทับตรา)                                                                                                    |
|                                                                                                    | ด้าเดือน : การสมัครและใบเคร็จรับเงินจะสมบูรณ์มื่อสถาบันได้รับเงินและเจ้า                                                                                                    | น้ำที่ธนาคารลงมือชื่อและประท                                                                                                    | (ลงลายมือชื่อและประทับตรา)<br>โบตราเรียบร้อยแล้ว<br>(ส่วนที่ 2 สำหรับธนาคา                                                                                                    |
|                                                                                                    | คำเตือน : การสมัครและใบเสร็จรับเงินจะสมบูรณ์เมื่อสถาบับได้รับเงินและเจ้า<br>พ.ศ. 2015<br>พ.ศ. 2015<br>พ.ศ. 2015<br>พ.ศ. 2015                                                                                                    | หน้าที่อนาคารลงมือชื่อและประจ                                                                                                    | (ลงลายมือชื่อและประทับตรา)<br>โบสราเรียบร้อยแล้ว<br>(ส่วนที่ 2 สำหรับธนาคา<br>ใบแจ้งการชำระเงิน(เพื่อนำเข้าบัญชี                                                                                                    |
| (                                                                                                    | ศำเสียน : การสมัครและในเสร็จรับเงินจะสมบูรณ์เมื่อสถาบันได้รับเงินและเจ้า<br><b>มหาวิทยาลัยนวมินทราธิราช</b><br>3 ถนนขาว แขวงวชิรพยาบาล เขตดุสิต กหม. 10300                                                                                                    | ณ <sup>้</sup> าที่อนาคารองมือชื่อและประ <i>จั</i><br>กำหนดซำระเงิน                                                                                                    | (ลงลายมือชื่อและประทับตรา)<br>(พราเรียบร้อยแล้ว<br>(ส่วนที่ 2 สำหรับธนาคา<br>ใบแจ้งการชำระเงิน(เพื่อนำเข้าบัญชี<br>(โปรดเรียกเก็บค่าธรรมเนียมจากผู้ชำระเงิน<br>ระหว่างวันที่ 28 พ.ค. 2567 - 15 มิ.ย. 256                                                                                           |
|                                                                                                    | ศำเดือน : การสมัครและใบเคร็จรับเงินจะสมบูรณ์เมื่อสถาบันใด้รับเงินและเจ้า<br>มหาวิทยาลัยนามินทราธิราช<br>3 ถณะกาว แรงหวชิรทยาบาล เขตดุสิต กทม. 10300<br>อนาศารกรุงไทย Comp Code : 80191 (ค่าธรรมเนียม 10 บาท)<br>เคาน์เตอร์เซอร์วิส (ค่าธรรมเนียม 10 บาท)<br>เรล้นๆ ที่ให้มีการ Baserio : coseccoozecas co : 📀 <table-cell> <table-cell> <table-cell> <table-cell> <table-cell></table-cell></table-cell></table-cell></table-cell></table-cell>                                                                                                    | น้ำที่อนาคารละมือซึ่งและประท<br>กำหนดข้าระเงิน<br>ชื่อ/Name: นาย<br>เลขที่ไปสมัคร/CUST<br>เลขที่อ้างอิง/Ref. No.<br>ชื่อผู้นำฝาก/เบอร์โทร                                                                                                    | (ลงลายมือชื่อและประทับครา)<br>(ส่วนที่ 2 สำหรับธนาคา<br>ใบแจ้งการชำระเงิน(เพื่อนำเข้าบัญชั<br>(โปรดเรียกเก็บค่าธรรมเนียมจากผู้ขำระเงิน<br>(โปรดเรียกเก็บค่าธรรมเนียมจากผู้ขำระเงิน<br>ระหว่างวันที่ 28 พ.ค. 2567 - 15 มิ.ย. 256<br>MO. (Ref.1) :<br>                                               |
|                                                                                                    | ศันดีชน : การสมัครและใบเสร็จรับเงินจะสมบูรณ์เมื่อสถาบันได้รับเงินและเจ้า<br>มหาวิทยาลัยนวมินทราธิราช<br>3 ถณฑาว แขวงาชิรพยาบาล เขตดุสิต กทม. 10300<br>ชนาตารกรุงไทย Comp Code : 80191 (ค่าธรรมเนียม 10 บาท)<br>เคาณ์เตอร์เซอร์วิส (ค่าธรรมเนียม 10 บาท)<br>ภาชั้นๆ สิบัตภาร Baser 10: cose4000784261 01 🏵 🌑 🌑 <table-cell> อาจ</table-cell>                                                                                                    | น้ำที่อนาคารละมือซึ่ดและประท<br>กำหนดซำระเงิน<br>ชื่อ/Name: นายมู<br>เลขที่ไปสมัคร/CUST<br>เลขที่อ้างอิง/Ref. No.<br>ชื่อผู้นำฝาก/เบอร์ไทร<br>สำหรับเจ้                                                                                      | (ลงลายมือชื่อและประทับตรา)<br>(ส่วนที่ 2 สำหรับธนาคา<br>ใบแจ้งการจำระเงิน(เพื่อนำเข้าบัญชี<br>(โปรดเรียกเก็บค่าธรรมเนียมจากผู้ข่าระเงิน<br>(โปรดเรียกเก็บค่าธรรมเนียมจากผู้ข่าระเงิน<br>(Ref.1) :<br>(Ref.2): 6<br>                                                                                |
|                                                                                                    | ศันดีอน : การสมัครและใบเสร็จรับเงินจะสมบูรณ์เมื่อสถาบันได้รับเงินและเจ้า<br>มหาวิทยาลัยนวมินทราธิราช<br>3 ถนนกาว แขงงาชิรทยาบาล เขตดุสิต กหม. 10300<br>อนาศารกรุงไทย Comp Code : 80191 (ค่าธรรมเนียม 10 บาท)<br>เศาน์เตอร์เซอร์วิส (ค่าธรรมเนียม 10 บาท)<br>เทศน์เตอร์เซอร์วิส (ค่าธรรมเนียม 10 บาท)<br>ภรณฐานในปีน ร บาพรายการ ในช่อตางสิต์กลายนิศส์ และไม่เป็น 20 บาพรายการ ในช่อตางสาขา)                                                                                                    | น้ำที่อนาคารละมือซึ่ดและประท<br>กำหนดซำระเงิน<br>ชื่อ/Name: นายมุ<br>เลขที่ไบสมัคร/CUST<br>เลขที่อ้างอิง/Ref. No.<br>ชื่อผู้นำฝาก/เบอร์โทร<br>สำหรับเจ้า<br>ผู้รับเงิน                                                                       | (ลงลายมือชื่อและประทับตรา)<br>(ส่วนที่ 2 สำหรับธนาคา<br>ใบแจ้งการขำระเงิน(เพื่อนำเข้าบัญชี<br>(โปรดเรียกเก็บค่าธรรมเนียมจากผู้ขำระเงิน<br>ระหว่างวันที่ 28 พ.ค. 2567 - 15 มิ.ย. 256<br>NO. (Ref.1) :<br>                                                                                           |
| มาคระเทศ<br>(คำระส<br>จำนวน<br>อ้านวน                                                                                                    | ศันดีอน : การสมัครและใบเสร็จรับเงินจะสมบูรย์เมื่อสถาบันได้รับเงินและเจ้า<br>มหาวิทยาลัยนามินทราธิราช<br>3 ณหารา แรงสริรทยาบาล เขตดุสิต กทม. 10300<br>ธนาศารกรุงไทย Comp Code : 80191 (ค่าธรรมเนียม 10 บาท)<br>เคาณ์เตอร์เซอร์วิส (ค่าธรรมเนียม 10 บาท)<br>เหน็ดอร์เซอร์วิส (ค่าธรรมเนียม 10 บาท)<br>เหน็ดอร์เซอร์วิส (ค่าธรรมเนียม 10 บาท)<br>เหน็ดอร์เซอร์วิส (ออดงอวรคงอรา 2 ເ                                                                                                    | น้ำที่ธนาคารลงมือซื่อและประท<br>กำหนดซ้ำระเงิน<br>ชื่อ/Name: นายมุ<br>เลขที่ใบสมัคร/CUST<br>เลขที่อ้างอิง/Ref. No.<br>ซื่อผู้นำฝาก/เบอร์ไทร<br>สำหรับเจ้า<br>ผู้รับเงิน<br>Received By                                                       | (ลงลายมือชื่อและประทับตรา)<br>(ส่วนที่ 2 สำหรับธนาคา<br>ใบแจ้งการขำระเงิน(เพื่อนำเข้าบัญชี<br>(โปรดเรียกเก็บค่าธรรมเนียมจากผู้ขำระเงิน<br>(โปรดเรียกเก็บค่าธรรมเนียมจากผู้ขำระเงิน<br>ระหว่างวันที่ 28 พ.ค. 2567 - 15 มิ.ย. 256<br>NO. (Ref.1) :<br>(Ref.2): 6<br>(Ref.2): 6                       |
| รมาค<br>(คำระ<br>จำนวน<br>จำนวน                                                                                                    | ศ้าเพียน : การสมัครและใบเสร็จรับเงินจะสมบูรณ์เมื่อสถาบันได้รับเงินและเจ้า<br>มหาวิทยาลัยนวมินทราชิราช<br>3 ถนายาว แจงงรชิรทยาบาล เขตดุสิต กทม. 10300<br>อนาศารกรุงโทย Comp Code : 80191 (ค่าธรรมเนียม 10 บาท)<br>เคาน์เตอร์เซอร์วิส (ค่าธรรมเนียม 10 บาท)<br>กรับกูรที่ปนมักร Baker ID : เองงบอบวหเอรา เป (2) (2) (2) (2) (2) (2) (2) (2) (2) (2)                                                                                                    | น้ำที่อนาคารลงมือซื่อและประพ่<br>กำหนดซำระเงิน<br>ชื่อ/Name: นายมู<br>เลขที่ใบสมัคร/CUST<br>เลขที่อ้างอิง/Ref. No.<br>ชื่อผู้นำฝาก/เบอร์โทร<br>สำหรับเจ้า<br>ผู้รับเงิน<br>Received By<br>ผู้รับมอยอำนาจ<br>ผู้รับมอยอำนาจ<br>ผู้รับมอยอำนาจ | (ลงลายมือชื่อและประทับตรา)<br>(ส่วนที่ 2 สำหรับธนาคา<br>ใบแจ้งการชำระเงิน(เพื่อนำเข้าบัญชี<br>(โปรดเรียกเก็บค่าธรรมเนียมจากสู่ข้าระเงิน<br>(โปรดเรียกเก็บค่าธรรมเนียมจากสู่ข้าระเงิน<br>ระหว่างวันที่ 28 พ.ค. 2567 - 15 มิ.ย. 256<br>MO. (Ref.1) :<br>(Ref.2): 6<br>เหน้าที่ธนาคาร / Bank Use Only |
| มาครับ เป็นสุดที่สามารถ<br>เป็นสุดที่สามารถ<br>เป็นสิดที่สามารถ<br>เป็นสิดที่สามารถ<br>เป็นสิดทีสามารถ<br>เป็นสิดที่สามารถ<br>เป็นสิดที่ง<br>เป็นสิดที่ง<br>เป็นสิดที่สามารถ<br>เป็นสิดที่สามารถ<br>เป็นสิดที่สามารถ<br>เป็นสิดที่ง<br>เป็นสิดที่ง<br>เป็นสิดที่นกรถารถาง<br>เป็น<br>เป็นสิดที่ง<br>เป็น<br>เป็นสิดที่ง<br>เป็น<br>เป็นสิง | ท่าเดือน : การสมัครและใบเสร็จรับเงินจะสมบูรณ์เมื่อสถาบันได้รับเงินและเจ้า<br>มหาวิทยาลัยนามินทราธิราช<br>3 ถณะกาว แรงหวชิรทยาบาล เขตดุสิต กทม. 10300<br>อนาศารกรุงไทย Comp Code : 80191 (ค่าธรรมเนียม 10 บาท)<br>เคาน์เตอร์เซอร์วิส (ค่าธรรมเนียม 10 บาท)<br>กร้นๆ ทั้งไม้การ ปละคา: เองผงออร์เสอร์ of ♥ ♥ ♥ ♥ ♥ ♥ ♥ ♥<br>เหน็ตอร์เซอร์วิส (ค่าธรรมเนียม 10 บาท)<br>เหน็ตอร์เซอร์วิส (ค่าธรรมเนียม 10 บาท)<br>เหน็ตอร์เซอร์วิส (ค่าธรรมเนียม 10 บาท)<br>เป็นที่หังหมด 400.00<br>เงินที้งหมด สี่ร้อยบาทถ้วน<br>1. หากข่าระเงินเกินวันที่กำหนดหรือไม่ตรงกับขอดหนี้ที่ระบุ ธนาศารจะไม่วับ<br>2. ในการข้าระเงินเกินวันที่กำหนดหรือไม่ตรงกับขอดหนี้ที่ระบุ ธนาศารจะไม่วับ | กำหนดขำระเงิน<br>จื่อ/Name: นายสุ<br>เลขที่ใบสมัคร/CUST<br>เลขที่อ้างอิง/Ref. No.<br>ชื่อผู้นำฝาก/เบอร์โทร<br>สำหรับเจ้า<br>สำหรับเจ้า<br>ผู้รับเงิน<br>Received By<br>ผู้รับมอบอำนาจ<br>Received By                                         | (ลงลายมือชื่อและประทับตรา)<br>(ส่วนที่ 2 สำหรับธนาคา<br>ใบแจ้งการชำระเงิน(เพื่อนำเข้าบัญชี<br>(โปรดเรียกเก็บค่าธรรมเนียมจากผู้ข่าระเงิน<br>(โปรดเรียกเก็บค่าธรรมเนียมจากผู้ข่าระเงิน<br>ระหว่างวันที่ 28 พ.ค. 2567 - 15 มิ.ย. 256<br>NO. (Ref.1) :<br>(Ref.2): 6<br>                               |

## 2.2.5 อัปโหลดรูปถ่าย / แนบเอกสารการสมัคร

ผู้ที่สามารถทำการ upload รูป หรือ แนบเอกสารประกอบการสมัคร จะต้องมีสถานะชำระเงิน : ชำระเงินแล้ว

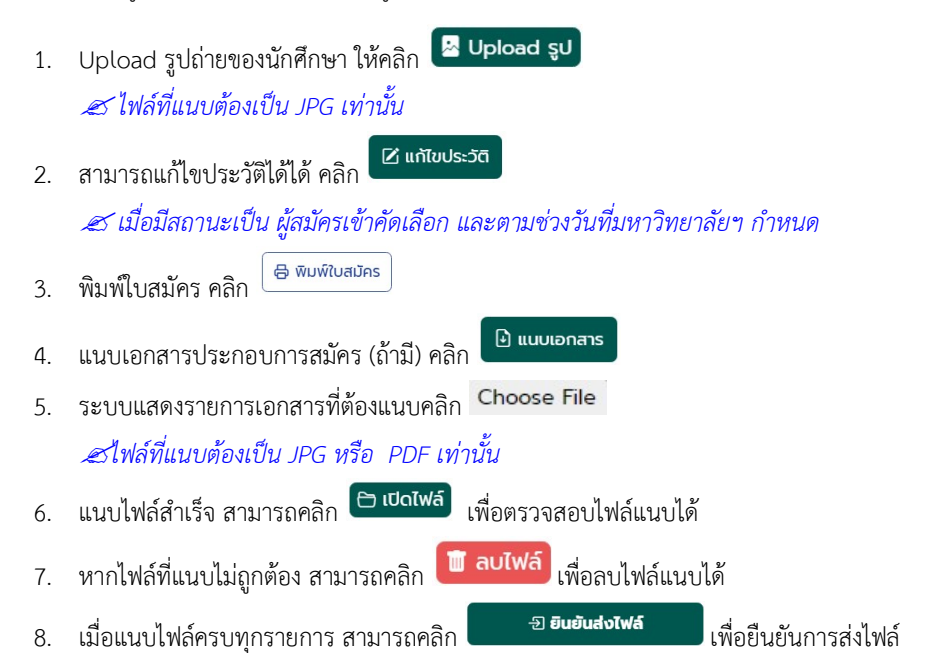

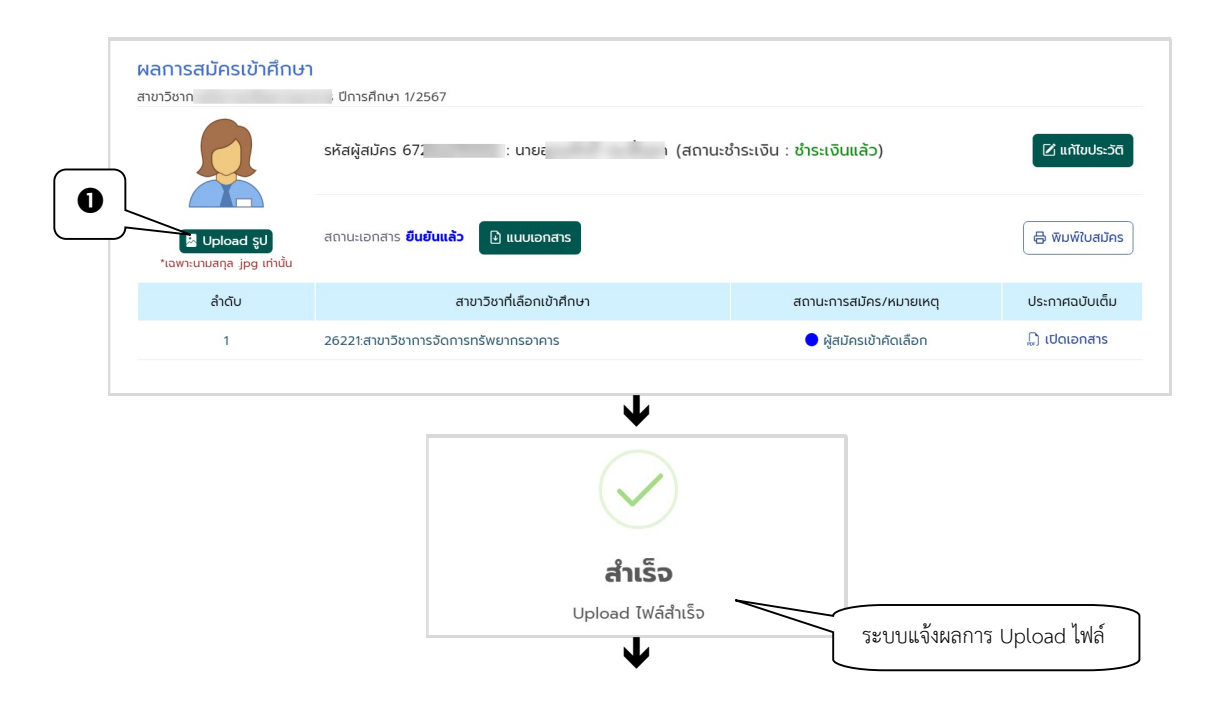

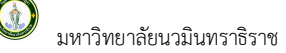

|           | <mark>ผลการสมัศ</mark><br><sub>สาขาวิชาก</sub>                                                                                                    | ารเข้าศึกษา                                                                                                    | . ปีการศึกษา 1/2567                                                                                                    |                                                                                            |                                                                                                    |                                                                                                    |
|-----------|----------------------------------------------------------------------------------------------------|----------------------------------------------------------------------------------------------------|----------------------------------------------------------------------------------------------------|--------------------------------------------------------------------------------------------|----------------------------------------------------------------------------------------------------|----------------------------------------------------------------------------------------------------|
|           |                                                                                                    | 2                                                                                                    | รหัสผู้สมัคร 67; : นายะ                                                                                                    | า (สถาน                                                                                    | นะชำระเงิน : ได้รับการยกเว้น)                                                                                                    | 🗹 แก้ไขประวัติ 🧲                                                                                                    |
| เสดงรูป   |                                                                                                    | oad şU<br>ja jpg irindu                                                                                                    | สถานะเอกสาร <b>ยืนยันแล้ว 🕒 แบบเอกสา</b>                                                                                                    | s <b>4</b>                                                                                 |                                                                                                    | 🖨 พิมพ์ใบสมัคร                                                                                                    |
| Upload    | an                                                                                                    | ດັບ                                                                                                    | สาขาวิชาที่เลือกเข้าศ                                                                                                    | ใกษา                                                                                       | สถานะการสมัคร/หมาย                                                                                                    | หตุ ประกาศฉบับเต็ม                                                                                                    |
|           |                                                                                                    | 1                                                                                                    | 26221:สาขาวิชาการจัดการทรัพยากรอาคาร                                                                                                    |                                                                                            | 🔵 ผู้สมัครเข้าคัดเลือ                                                                                                    | 1 <del>-</del>                                                                                                    |
|           |                                                                                                    |                                                                                                    |                                                                                                    |                                                                                            |                                                                                                    |                                                                                                    |
|           |                                                                                                    |                                                                                                    |                                                                                                    | $\mathbf{\Psi}$                                                                            |                                                                                                    |                                                                                                    |
|           | รหัสผู้สมัคร 679                                                                                                    |                                                                                                    |                                                                                                    |                                                                                            |                                                                                                    |                                                                                                    |
|           | ลำดับ                                                                                                    |                                                                                                    | ค่ำอธิบาย                                                                                                    | สถานะ                                                                                      | แนบเอกสาร                                                                                                    |                                                                                                    |
|           | 1 หลั<br>ชื <sub>่</sub>                                                                                                    | กฐานการเปลี่ยน<br>ไม่ตรงกับง ว่าม                                                                                                    | เชื่อ - สกุล (เฉพาะกรณีหลักฐานการสมัคร<br>วน 1 ฉนัน (ด้านี)                                                                                                    | กำลังตรวจสอบ*                                                                              | 03_966124010595.pdf                                                                                                    | 🕒 เปิดไฟล์ 📋 ลบไฟล์                                                                                                    |
|           | 2 แพ้                                                                                                    | มสะสมผลงาน (                                                                                                    | (Portfolio)                                                                                                    | กำลังตรวจสอบ*                                                                              | 29_966124010595.pdf                                                                                                    | 🕒 เปิดไฟล์ 📋 ลบไฟล์                                                                                                    |
|           | 3 Jā                                                                                                    | ทัศน์แนะนำตนเอ                                                                                                    | 00                                                                                                    | กำลังตรวจสอบ*                                                                              | 39_966124010595.pdf                                                                                                    | 🕒 เปิดไฟล์ 📋 ลบไฟล์                                                                                                    |
|           | 4 ใบเ<br>ภา<br>เรีย                                                                                                    | เสดงผลการเรีย<br>คการศึกษา หรือ<br>มนตลอดหลักสูต                                                                                          | นที่แสดงค่าผลการเรียนแต้มเฉลี่ยสะสม 5<br>) ใบแสดงผลการเรียนที่แสดงค่าผลการ<br>เรมัรยมศึกษาตอนปลาย หรือเทียบเท่า                                                                                      | กำลังตรวจสอบ*                                                                              | Choose File Noen                                                                                                    | )                                                                                                    |
|           | 5 Wa                                                                                                    | การตรวจร่างกา                                                                                                    | าย                                                                                                    | กำลังตรวจสอบ*                                                                              | Choose File No                                                                                                    |                                                                                                    |
|           | 🛞 ย้อมกลับ                                                                                                    |                                                                                                    |                                                                                                    |                                                                                            |                                                                                                    | - <del>3</del> ) ยืนยันส่งไฟล์                                                                                                    |
|           |                                                                                                    |                                                                                                    |                                                                                                    | สำเร็จ                                                                                     | ระบบแจ้                                                                                                    | งผลการแนบไฟล์                                                                                                    |
|           |                                                                                                    |                                                                                                    |                                                                                                    | แนบไฟล์สำเร็จ                                                                              |                                                                                                    |                                                                                                    |
|           |                                                                                                    |                                                                                                    |                                                                                                    | L                                                                                          |                                                                                                    |                                                                                                    |
| รหัส      | สผู้สมัคร 67                                                                                                    |                                                                                                    |                                                                                                    | ¥                                                                                          |                                                                                                    | (                                                                                                    |
| รหัส      | สผู้สมัคร 67                                                                                                    | _                                                                                                    |                                                                                                    | ¥                                                                                          |                                                                                                    | 6                                                                                                    |
| SŘ        | สผู้สมัคร 67<br><b>ก์ดับ</b><br>1 หลักฐ<br>ชื่อไปเ                                                                                                    | านการเปลี่ยนชื่a<br>ารงทัน) จำนวน                                                                                                    | <b>คำอธิบาย</b><br>อ - สกุล (เฉพาะกรณีหลักฐานการสมัคร<br>11 ฉบับ (ถ้ามี)                                                                                                    | สถานะ<br>กำลังตรวจสอบ*                                                                     | <b>แบบอกสาร</b><br>03_966124010595.pdf                                                                                                    |                                                                                                    |
| sříč      | สผู้สมัคร 67<br><b>ก์ดับ</b> 1 หลักฐ<br>ชื่อไม่เ<br>2 แฟ้มส                                                                                                    | านการเปลี่ยนชื่a<br>ารงกัน) จำนวน<br>ะสมผลงาน (Pc                                                                                         | <b>ค่าอธิบาย</b><br>อ - สกุล (เฉพาะกรณีหลักฐานการสมัคร<br>1 ฉบับ (ด้ามี)<br>ortfolio)                                                                                                    | สถานะ<br>กำลังตรวจสอบ*<br>กำลังตรวจสอบ*                                                    | <b>IUUVIDNATS</b><br>03_966124010595.pdf<br>29_966124010595.pdf                                                                                                    | ල           ල           ප           ප                                                                                                    |
| ទាក់វ     | สผู้สมัคร 675<br><b>ก้ดับ</b><br>1 หลักฐ<br>ชื่อไปเ<br>2 แฟับส<br>3 วิดีทัศ                                                                                                    | านการเปลี่ยนชื่a<br>วรงกัน) จำนวน<br>เะสมผลงาน (Pc<br>น์แนะนำตนเอง                                                                        | <b>ค่าอธิบาย</b><br>อ - สกุล (เฉพาะกรณีหลักฐานการสมัคร<br>เ 1 ฉบับ (ถ้ามี)<br>ortfolio)                                                                                                    | สถานะ<br>กำลังตรวอสอบ*<br>กำลังตรวอสอบ*<br>กำลังตรวอสอบ*                                   | uuulanars<br>03_966124010595.pdf<br>29_966124010595.pdf<br>39_966124010595.pdf                                                                                                    | Image: Constraint of the second second sec |
| Siña      | สผู้สมัคร 675<br>1 หลักจู<br>1 หลักจู<br>ชื่อไม่<br>2 แฟ้มะ<br>3 วิดิทัศ<br>4 ใบแสก<br>เรียนต                                                                                                    | านการเปลี่ยนชื่อ<br>รรงกัน) จำนวน<br>เสมผลงาน (Pc<br>น์แนะนำตนเอง<br>างผลการเรียนที่<br>ารศึกษา หรือ ใน<br>เลอดหลักสูตรมี                 | <b>ค่าอธิบาย</b><br>อ - สกุล (เฉพาะกรณีหลักฐานการสมัคร<br>เ 1 ฉบับ (ถ้ามี)<br>วrtfolio)<br>วี่แสดงค่าผลการเรียนแต้มเฉลี่ยสะสม 5<br>มแสดงผลการเรียนที่แสดงก่าผลการ<br>มัธยมศึกษาตอนปลาย หรือเทียบเท่า | สถานะ     สถานะ     กำลังตรวจสอบ*     กำลังตรวจสอบ*     กำลังตรวจสอบ*     กำลังตรวจสอบ*    | ILUUIDNAIS           03_966124010595.pdf           29_966124010595.pdf           39_966124010595.pdf           03_966124010595.pdf                                                                                          | Idaīwā         I autwā           C Idaīwā         I autwā           C Idaīwā         I autwā           C Idaīwā         I autwā           C Idaīwā         I autwā                                                                                                    |
| зйа<br>а  | <ul> <li>สผู้สมัคร 67</li> <li>ท์ดับ</li> <li>หลักฐ<br/>ชื่อไปน่อง</li> <li>นฟับส</li> <li>นฟับส</li> <li>วิดีทัศ</li> <li>นฟับส</li> <li>วิดีทัศ</li> <li>นพับส</li> <li>รัยนด</li> <li>คลกา</li> </ul>             | านการเปลี่ยนอี่ส<br>วรงกัน) จำนวน<br>เะสมผลงาน (Pc<br>น์แนะนำตนเอง<br>างผลการเรียนที<br>รดิสาวารรียน<br>าลอดหลักสูตรม์<br>รดรววร่างกาย    | <b>คำอธิบาย</b><br>อ - สกุล (เฉพาะทรณีหลักฐานการสมัคร<br>1 ฉบับ (ถ้ามี)<br>ortfolio)<br>าี่แสดงค่าผลการเรียนแต้มเวลี่ยสะสม 5<br>มแสดงผลการเรียนที่แสดงค่าผลการ<br>มีรยมศึกษาตอนปลาย หรือเทียบเท่า    | สถานะ<br>กำลังตรวจสอบ*<br>กำลังตรวจสอบ*<br>กำลังตรวจสอบ*<br>กำลังตรวจสอบ*                  | IUUUDNATS           03_966124010595.pdf           29_966124010595.pdf           39_966124010595.pdf           03_966124010595.pdf           03_966124010595.pdf           03_966124010595.pdf           03_966124010595.pdf | Idaīwá         I autwá           C Idaīwá         I autwá           C Idaīwá         I autwá           C Idaīwá         I autwá           C Idaīwá         I autwá           C Idaīwá         I autwá                                                                                                    |
| siña<br>e | <ul> <li>หผู้สมัคร 67<sup>-</sup></li> <li>ท<b>ดับ</b></li> <li>หลักจู<br/>ชื่อไม่ม</li> <li>นพบน</li> <li>นพบน</li> <li>วิดีทัศ</li> <li>มันแลง</li> <li>ภาคก<br/>เรียนน</li> <li>พลกา</li> <li>บ้อนกลับ</li> </ul> | านการเปลี่ยมชื่<br>ารงกัน) จำนวน<br>โะสมผลงาน (Pc<br>น์แนะนำตนเอง<br>างผลการเรียนที่<br>ารศึกษา หรือ ใน<br>าลอดหลักสูตรม่<br>รตรวอร่างกาย | <b>ค่าอธิบาย</b><br>อ - สกุล (เฉพาะกรณีหลักฐานการสมัคร<br>1 ฉบับ (ถ้ามี)<br>อrtfolio)<br>ที่แสดงค่าผลการเรียนแด้มเฉลี่ยสะสม 5<br>มแสดงผลการเรียนที่แสดงค่าผลการ<br>มีรยมศึกษาตอนปลาย หรือเทียบเท่า   | สถานะ<br>กำลังตรวจสอบ*<br>กำลังตรวจสอบ*<br>กำลังตรวจสอบ*<br>กำลังตรวจสอบ*<br>กำลังตรวจสอบ* | uuupnats           03_966124010595.pdf           29_966124010595.pdf           39_966124010595.pdf           03_966124010595.pdf           03_966124010595.pdf           03_966124010595.pdf                                | Idaīwá         Idaīwá           C Idaīwá         Idaīwá           C Idaīwá         Idaīwá           C Idaīwá         Idaīwá           C Idaīwá         Idaīwá           C Idaīwá         Idaīwá           C Idaīwá         Idaīwá           C Idaīwá         Idaīwá           C Idaīwá         Idaīwá           C Idaīwá         Idaīwá           C Idaīwá         Idaīwá                                                                                                    |

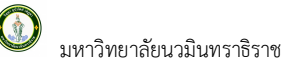

## 2.2.6 พิมพ์ใบสมัคร

สามารถพิมพ์ใบสมัครได้หลังจากชำระเงินเรียบร้อยแล้ว โดยคลิกเมนู "ผลการสมัคร" จากเมนูหลัก

| คลิกปุ่ม                                                                                                    |                                                                                                    |
|----------------------------------------------------------------------------------------------------|----------------------------------------------------------------------------------------------------|
| เขาร์การเรือง<br>เป็นหมัดรอบดีเสลิตบุคลเข้าที่การหลักสูตรศิลปการตอบในฟิล test - สาหาวิชาการบริหารและจัดการเมือง<br>กระสาหารดังกัดรางการเรือง<br>เปราะ<br>เปราะ<br>กระ<br>กระ<br>กระ<br>กระ<br>กระ<br>กระ<br>กระ<br>กร                                                                                                    | รัดการมหั้นเส้ม<br>จังหรังจะกับระว่ารัญสุดจำหลังถูกถึงและเป็นความเจ้าดูหประการ และใบเสลให้สะการัดการ์ตรรจดลบรัตมูลดังต่าว<br>งารหน่าวังสุดดังการไปสุดต่อไม่สะงาราสปอร์ในการเรารับผู้ให้ปัณฑาร์เดียรางสามาร์ตรรรจดลบรัตมูลดังต่าว<br>งารหน่าวัดสุดที่สามที่ได้ปัดหมาย<br>หรือการสินสันที่หน้าที่สามาร์ตรี่อยังในการเรารับสามาร์ตรางสินดูหรือการ์ตรางสามาร์ตรางสามาร์ตราง<br>การเป็นเอา การไปเจ้าดูตรามที่สามาร์ตรี่อยังในการเรารับในการเขตสารร้างสามรัด ที่สนให้สร้างสมบริการ์ตรางสามาร์ตราง<br>โประกวรมาร์ตรี่มาใหม่สามาร์ตรี่อยังกับสามาร์ตรางสืบสามาร์ตรางในการที่สามาร์ตรางสามาร์ตรางสามาร์ตราง<br>เป็นการสามาร์ตรี่มาให้สามาร์ตรี่สามาร์ตรางสามาร์ตรางสมบริหาร์ตรางสามาร์ตรางไปเราร่าง<br>เขติญาณที่สามาร์ตรี่สามาร์ตรี่สามาร์ตรางสนิมที่สามาร์ตรางสนิมตรงสามาร์ตรางที่เขา หรือ<br>ไปแตะคณะการโอการ์ตรางสามาร์ตรางสนิมตรีของสามาร์ตรางสนิมตรางการ์ตรางสนิมตรางการ์ตราง<br>ไปแตะคณะการโอการ์และสามาร์ตรางสนิมตรีขณะสืบสามาร์ตรางสนิมตรีขณะสมอบกรางสามาร์ตรี่หนึ่งไปและหลางการ์ตรี่หนาง<br>หน้าไปการสนิมการการ์ตรี่หนองร่างการ |
| E-MAIL ADDRESS ><br>4ณมูลการศึกษา                                                                                                    | องบานผู้หมัดร                                                                                                    |
| ข้อสถานศึกษา โรงเวียนเชื่อรใหญ่สานักศีวิทยา วทั่งไร<br>เกรตแล้ย 3.00 สถาพกางการศึกษา ขึ้นมีอยมศึกษาตอนปลาย กำลังศึกษาหรือจบการศึกษาขึ้น 1.6                                                                                                    | (บายจุ )<br>วันที่หมัดเรื่อว่า หยุ่มภาคม 2567                                                                                                    |
| <ul> <li>ที่สมุลที่อยู่สามหารเป็นหว้าน</li> <li>บ้านลงที่ 644 พู่ 64 พุธ - ยาน -<br/>ก้ายงงานระหมุณาร์ได้ ยับนอกเหลาเหมาะเทมน</li> <li>พักทั้น กฎหารเหมาะ</li> <li>พรรโทยที่หนี่ (ประชัย - ยอน -<br/>บ้านลงที่ 644 พู่ 64 พระ - ยอน -<br/>ก้านองโทยที่หนี่ 645</li> <li>พรรโทยที่หนี่ 50205</li> <li>พรรโทยที่หน้า 500</li> <li>พรรโทยที่หน้า 500</li> <li>พรรรรรรรรรรรรรรรรรรรรรรรรรรรรรรรรรรรร</li></ul> |                                                                                                    |
|                                                                                                    |                                                                                                    |

## 2.2.7 ผลการสมัคร

สามารถ คลิกเมนู "**ผลการสมัคร**" จากเมนูหลัก เพื่อตรวจสอบผลการสมัคร และสถานะการสมัครได้

|                                                          | nandri                           |               |                         |                        |                       |                        |  |
|----------------------------------------------------------|----------------------------------|---------------|-------------------------|------------------------|-----------------------|------------------------|--|
| พ <mark>ลการสมัครเข้าศึก</mark><br><sub>ทขาวิชาก</sub> า | <b>ษา</b><br>; ปีการศึกษา 1/2567 |               |                         |                        |                       |                        |  |
|                                                          | รหัสผู้สมัคร 67                  |               |                         |                        |                       |                        |  |
| Upload ຮູປ<br>*ເວພາະບານສາດຸສ jpg ເກ່ານັ້ນ                | สถานะเอกสาร <b>ยืนยันแล้ว</b>    | 🕑 แนบเอกสาร   |                         |                        | 🖨 พิมพ์ใบสมัคร        |                        |  |
| ลำดับ                                                    | สาขาวิชาที่เลือกเข้าศึกษา        |               | สถานะการสมัคร/ห         | สถานะการสมัคร/หมายเหตุ |                       |                        |  |
| 1                                                        | 26221:สาขาวิชาการจัดการ          | ทรัพยากรอาคาร | ● มีสิทธิสอบสัม         | 🔵 มีสิทธิสอบสัมภาษณ์   |                       |                        |  |
| รายละเอียดการสอบสัมภาษ                                   | หณ์ : วันที่ 6 มกราคม 2567 เวล   | 08.00-12.00 ו | รูปแบบสัมภาษณ์ : online | e                      | $\sim$                |                        |  |
|                                                          | ลิ้งสอบสัมภาษณ์                  |               |                         | line                   | คลิก เปิดเอกสาร เพื่อ |                        |  |
|                                                          |                                  |               | 2                       |                        |                       | <br>อ่านประกาศฉบับเต็ม |  |
|                                                          |                                  |               | Į.                      |                        |                       |                        |  |
|                                                          | คลิก                             |               | คลิก                    |                        |                       |                        |  |

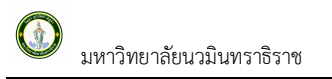

## 2.3 ออกจากระบบ

| <ul> <li>พายามีกลักษา มหาวิทยาล่ะ</li> </ul> |                                                                                                    |                                                |                                         |                     | + – ō ×         |  |  |
|----------------------------------------------|----------------------------------------------------------------------------------------------------|------------------------------------------------|-----------------------------------------|---------------------|-----------------|--|--|
| ← → C 😁 admission.n                          | mu.ac.th/admission/app                                                                                     | entryresult                                    |                                         | <b>C</b> a <b>C</b> | 🛛 🗠 🛧 🖸 । 🛎 :   |  |  |
| <b>ONMU</b> ระบบรับเ<br>มหาวิทยาส            | สมัครออนไลน์<br>ลัยนวมินทราธิราช                                                                           | The C ? gains Q                                |                                         |                     |                 |  |  |
|                                              |                                                                                                    | ติ เชี เชี<br>หน้าแรก สมัครเช้าศึกษาต่อ ผลการส | 0 <sup>4</sup><br>เมัคร เปลี่ยนรหัสผ่าน |                     | Ω               |  |  |
|                                              | ผลการสมัครเข้าศึกษา<br>สาขาวิชาก 9 ปีการศึกษา 1/2567<br>รหัสผู้สมัคร 67 นาย (สถานะชำระเงิน : ชำระเงินแล้ว) |                                                |                                         |                     | A <b>gains</b>  |  |  |
|                                              | Upload şu<br>towi:unana jpg irhůu                                                                          | สถานะเอกสาร <b>ບົນບັນແລ້ວ</b> 🕒 ແບບເວກສາຮ      |                                         | 🖶 พิมพ์ใบสมัคร      | คลิก ออกจากระบบ |  |  |
|                                              | สำดับ                                                                                                    | สาขาวิชาที่เลือกเข้าศึกษา                      | สถานะการสมัคร/หมายเหตุ                  | ประกาศฉบับเต็ม      |                 |  |  |
|                                              | 1 26221:สาขาวิชาการจัดการกรัพยากรอาคาร                                                                     |                                                | <ul> <li>มีสิทธิสอบสัมภาษณ์</li> </ul>  | 💭 เปิดเอกสาร        |                 |  |  |
|                                              | รายละเอยดการสอบสมภาษณ                                                                                      | ร้อมกิจ มกราคม 2567 เวลา 08.00-12.00           |                                         |                     |                 |  |  |
|                                              |                                                                                                    |                                                |                                         |                     |                 |  |  |
|                                              |                                                                                                    | คลิก                                           | Aăn                                     |                     |                 |  |  |

เมื่อเสร็จสิ้นการใช้งานระบบให้คลิกที่ชื่อ-สกุลหรือรูปด้านบน จากนั้นคลิก "**ออกจากระบบ**" ทุกครั้ง